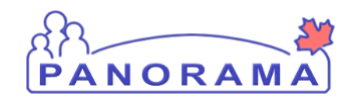

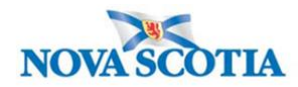

## Update or Delete Disease Within an Investigation – QRC IOM 102-5

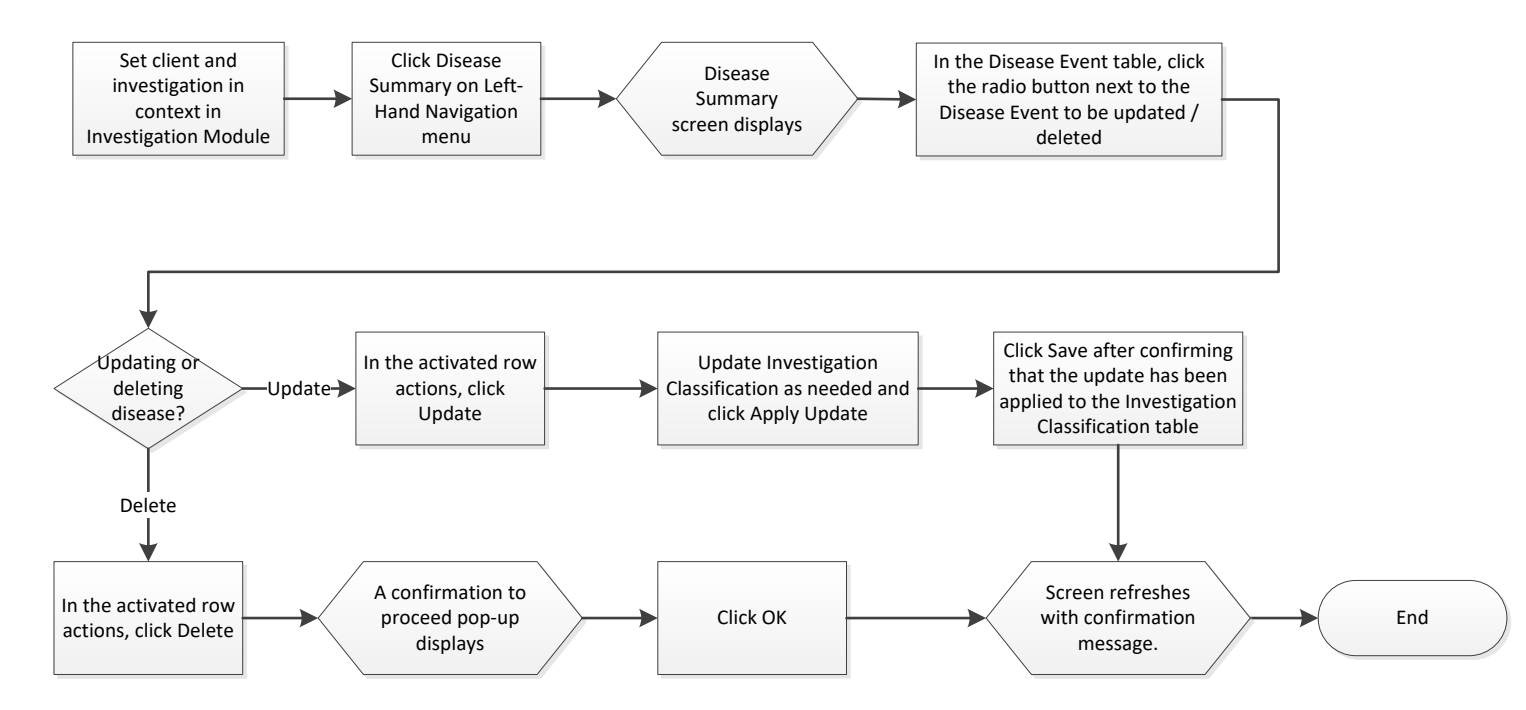

## **Points to Remember**

- When adding a new disease, Classification Date defaults to Today's Date. Change if necessary
- Closed Investigations can be reopened by returning to the Investigation Information page and clicking Re-Open Investigation.
- If a disease already exists for investigation, The Disease Event screen will refresh and display the message "Disease Event already exists for this Investigation. Are you sure you wish to continue? Select a different Disease or save again to bypass this validation" after saving the Investigation Summary screen with a new disease. Click Save again to bypass this warning.
- Indicative disease fields should only be completed when the disease selected is AIDS.